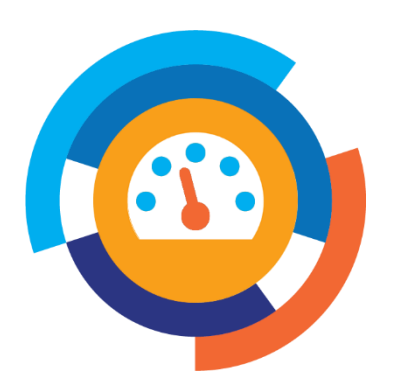

# 天津市大型科研仪器开放共享平台

# 管理单位填报指南

版本: V1.0

# 天津市科学技术信息研究所

2023年6月

| 日本 | 目 | 录 |
|----|---|---|
|----|---|---|

| 1 引         | 斉 ······                                                                | 1          |
|-------------|-------------------------------------------------------------------------|------------|
| 1.1         | 编写目的                                                                    | 1          |
| 1.2         | 背景介绍                                                                    | 1          |
| 1.3         | 参考资料                                                                    | 1          |
| 1.4         | 运行环境                                                                    | 1          |
| 1.5         | 登录说明                                                                    | 1          |
| 2 系         | 统概述                                                                     | 1          |
| 2.1         | 系统功能                                                                    | 1          |
| 2.2         | 操作人员                                                                    | 2          |
| 2.3         | 系统流程                                                                    | 2          |
| 3 操         | 作说明                                                                     | 2          |
| 3.1         | 用户注册/登录                                                                 | 2          |
| 3.2         | 开设服务店铺                                                                  | 4          |
| 3.3         | 成为大型科研仪器管理单位                                                            | 6          |
| 3.3         | 8.1 单位基本信息填报                                                            | 6          |
| 3.3         | 3.2 单位管理制度填报管理                                                          | 7          |
|             | 1)新增管理制度                                                                | , <b>8</b> |
|             | 2) 修改管理制度                                                               | . 8        |
|             | 3) 删除管理制度                                                               | 8          |
| <b>•</b> •  | 4) 我发管埋制度                                                               | 9          |
| <b>J.</b> J |                                                                         | 9          |
|             | 1)新習科併仪器设备                                                              | 10<br>10   |
|             | 2) 修以件切以                                                                | 12         |
|             | 5) 取及针听及箭皮宙                                                             | 13         |
|             | 5) 科研仪器设备信息导出                                                           | 13         |
| 3.3         | 。<br>- 1<br>- 1<br>- 1<br>- 1<br>- 1<br>- 1<br>- 1<br>- 1<br>- 1<br>- 1 | 3          |
|             | 1) 新增服备信息 1                                                             | 14         |
|             | 2) 修改服务信息                                                               | 15         |
|             | - / 一/ 一/ 1/2 1/2 1/2 1/2 1/2 1/2 1/2 1/2 1/2 1/                        | 15         |
| 3.4         | 在线开展服务                                                                  | 5          |

## 1 引言

### 1.1 编写目的

帮助您了解天津市大型科学仪器开放共享平台认定填报系统的操作方法与步骤,协助您 完成大型科研仪器基础信息和共享服务信息的报送工作。

### 1.2 背景介绍

根据《天津市大型科研仪器设施开放共享管理办法》(津科规〔2021〕2号)和《天津市 大型科研仪器开放共享评价考核实施细则》(津科基〔2022〕1号)要求:管理单位在共享平 台进行注册,在线填报大型科研仪器详细信息及对外服务信息,并提交相关的资质材料;共享 平台管理员在线受理管理单位提交的单位、仪器及相关信息,对符合条件的管理单位和大型科 研仪器进行认定审核。

#### 1.3 参考资料

《天津市大型科研仪器设施开放共享管理办法》(津科规〔2021〕2号)

《天津市大型科研仪器开放共享评价考核实施细则》(津科基〔2022〕1号)

#### 1.4 运行环境

硬件环境:建议使用配置 i3 以上处理器,内存 2G 以上;宽带连接。

软件环境:建议使用 IE 10 或更高版本 360、谷歌、火狐浏览器。

1.5 登录说明

网站地址:tjlab.tten.cn。

- 2 系统概述
- 2.1 系统功能

本系统为大型科研仪器管理单位提供了一个便捷的服务平台,帮助其完成科研仪器信息 的填报、展示、对接服务和查询统计,查看本单位大型科研仪器服务共享情况,对其进行信 息更新。

### 2.2 操作人员

本市行政区域内拥有可用于开展科学研究和技术开发等科技创新活动的、单台(套)原值 在 50 万元人民币以上的科学仪器和实验设施的单位,主要包括坐落在我市的中央和地方科 研院所、高等学校、市级及以上重点实验室、工程技术中心、生产力促进中心、专业研发平 台 ( 孵化器 ) 等。

2.3 系统流程

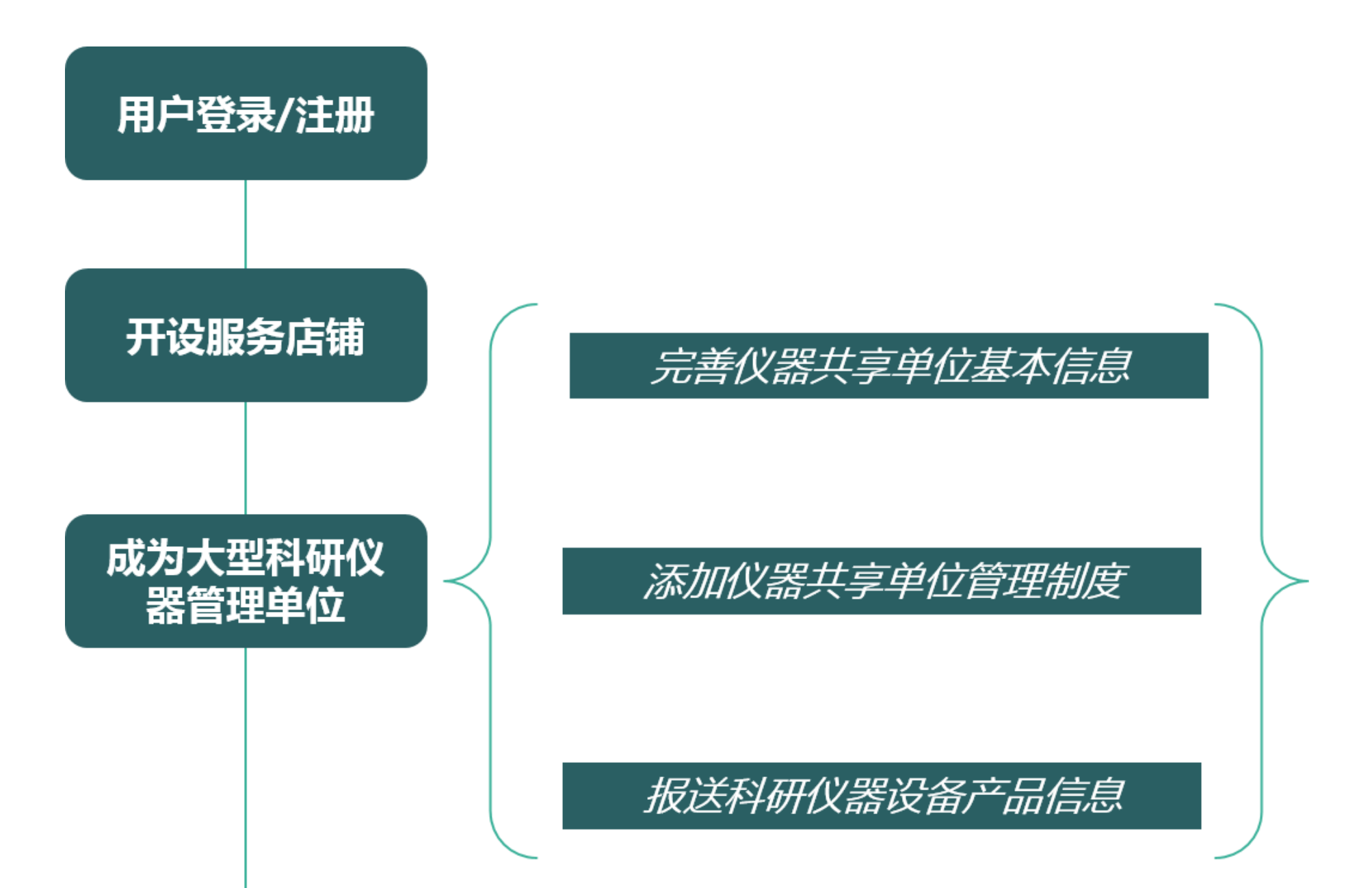

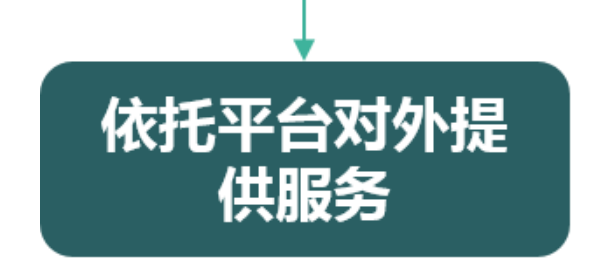

### 3 操作说明

### 3.1 用户注册/登录

打开天津市大型科研仪器开放共享平台(tjlab.tten.cn)。点击页面上方【注册】链接进入 注册页面(如已有帐号可直接登录,略去注册步骤),输入常用手机号等信息,点击【同意协 议并注册】后即完成注册。点击页面上方【登录】链接进入登录页面,提供四种登录方式(手 机密码、手机动态码、帐号密码、微信登录),可任选一种进行登录,登录成功后进入用户中 心。

| 您好,欢迎访问天津市大型科研仪器开放共享平台                                            | 登录1注册 用户中心 帮助中心 在线客服      |   |
|-------------------------------------------------------------------|---------------------------|---|
| 天津市大型科研仪器                                                         | 开放共享平台                    |   |
| ·关于启动2021-2022年度大型科研仪器开放共要<br>章录方式2<br>手机密码登录 动态码登录               | 淳考核评价工作的通知·<br>工士和 2士 00  |   |
|                                                                   | 于他近土册                     |   |
| □ 请输入认证手机号                                                        | □ 请输入常用手机号                |   |
|                                                                   | ⑦ 请输入验证码                  |   |
| ☐ 请输入8-16位至少3种字符组合的复杂密码 ★                                         | 员 请设置8-16位至少3种字符组合的复杂密码 ➤ |   |
| 没有帐号? 免费注册 运记帐号或密码?                                               |                           |   |
|                                                                   |                           |   |
| <u> 宝</u> 束万式3<br>社交帐号登录:<br>金東万式4<br>没有认证手机? <mark>帐号密码登录</mark> | 《用户服务协议》 已有帐号?请登录         |   |
|                                                                   | 同意协议并注册                   |   |
| 登录注册页面                                                            | ĵ                         |   |
| 如登录时忘记密码,点击【忘记密码】链接进入                                             | 、重置密码或找回帐号密码页面,根据帐号       | 킁 |
| 情况选择一种方式获得新密码。注:重置密码只适用                                           | 引于通过手机认证或邮箱认证的帐号,找回       | ב |
| 帐号只适用于通过单位认证或已开店的帐号。有疑问                                           | 可联系平台管理员 23532900-821。    |   |
| 手机密码登录动态码登录                                                       | <b>香罟宓</b> 码              |   |

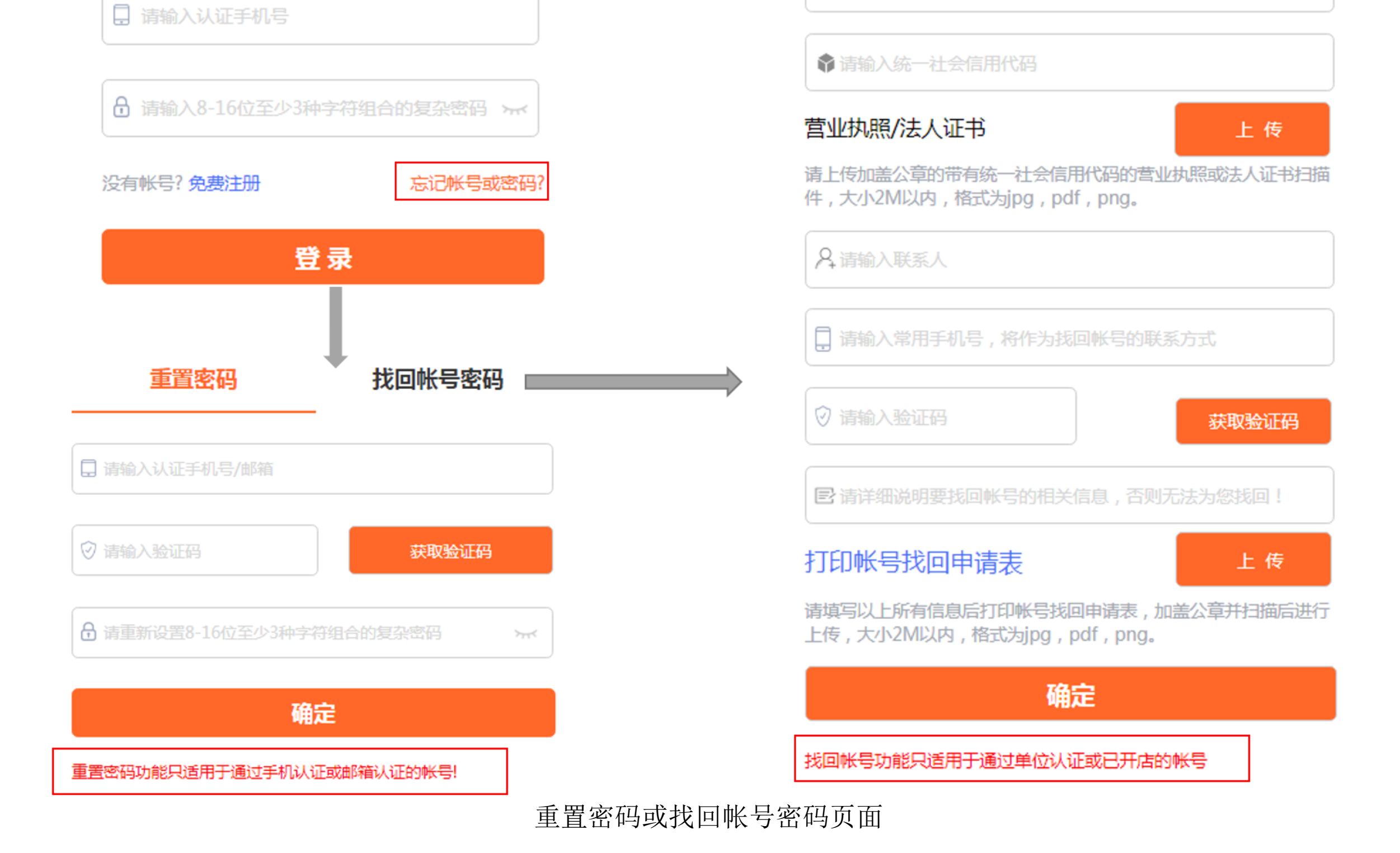

重置密码

■ 请输入法人单位名称

找回帐号密码

3

#### 3.2 开设服务店铺

登录成功后,点击页面上方【我是卖家】链接进入开店申请页面(如已开店可直接填报仪器共享信息,略去开店步骤),填写信息并上传营业执照/法人证书、开店承诺书,提交后等待科服网审核,审核结果将通过认证手机号以短信方式告知开店用户。注:"法人单位名称"应与企业营业执照或者事业单位法人证书上名称保持一致。"店铺运营主体"可与法人单位名称相同,也可不同,可以是单位内某个部门的名称,如:xx 实验室、xx 工程中心、xx 查新检索部、xx 金融平台;应与开店承诺书上店铺运营主体处盖章名称保持一致,如果店铺运营主体没有公章,请手动填写店铺运营主体自身情况的扼要说明。

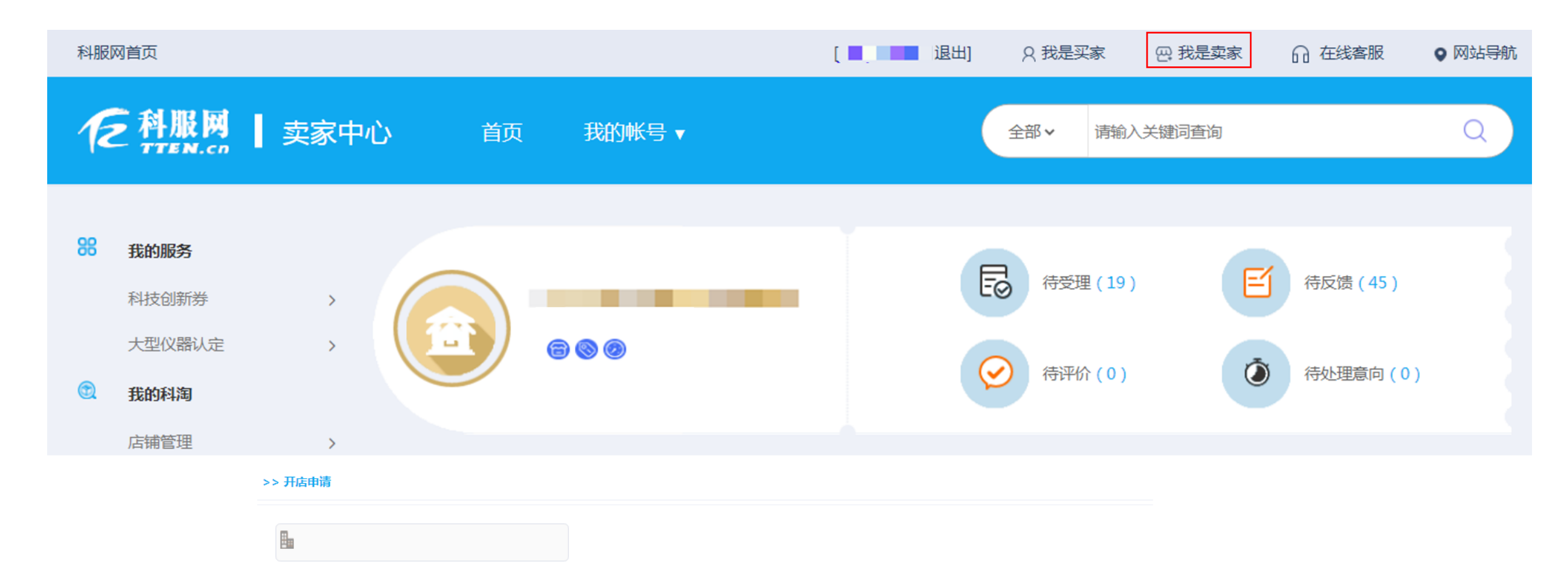

| <b>911201</b> **********     | 7775                      |                            |                       |
|------------------------------|---------------------------|----------------------------|-----------------------|
| 营业执照\法人证书 查看附件               |                           |                            |                       |
| 请上传加盖公章的带有统一社会信用代码的营业执       | 。照或法人证书扫描件,大小             | 2M以内,格式为jpg、pdf、png        |                       |
|                              |                           |                            |                       |
| 入驻机构运行主体可与法人单位名称相同,也可不       | 同,可以是单位内某个部               | 门的名称,如:xx实验室、xx工程中心、xx重    | 商新检索部、xx金融平台。         |
| 入驻机构运行主体名称必须与入驻承诺书上入驻机<br>明。 | L构运行主体处盖章名称保 <del>计</del> | 诗一致 , 如果入驻机构运行主体没有公章 ,     | 请手动填写入驻机构运行主体自身情况的扼要议 |
|                              |                           |                            |                       |
| 服务地址: 天津市 🔻 省/市 天津市 👻 ī      | 市 • 区县                    | 请输入具体街道,门牌号等               |                       |
| 质检技术服务                       |                           |                            |                       |
| 打印入驻承诺书                      | 传                         |                            |                       |
| 请填写以上所有信息后打印入驻承诺书,加盖公章       | 并扫描后进行上传,大小               | 2M以内 , 格式为jpg , pdf , png。 |                       |
| 《用户入驻协议》                     |                           |                            |                       |
| 同意协议并提交                      |                           |                            |                       |

#### 开店申请页面

开店成功后,点击页面上方【我是卖家】链接进入卖家中心页面,可看到本单位的对接服务情况、店铺信息完善情况、服务产品发布情况,还可在【店铺管理】-【完善信息】【案例管理】【新闻管理】【优惠管理】中完善店铺首页信息(店铺LOGO、机构简介、资质荣誉、首页

### 轮播图等)服务案例信息、工作动态信息以及优惠活动信息,方便企业查看店铺的详细内容。

| 科服 | 网首页                                                                                                    |        |                                                   | [                                                 | 退出] Q 我是买家 四 帮                                         | 我是卖家                                             |
|----|----------------------------------------------------------------------------------------------------|--------|---------------------------------------------------|---------------------------------------------------|--------------------------------------------------------|--------------------------------------------------|
| 1  | 之科服网<br>TTEN.co                                                                                                | 卖家中心   | 首页 我的帐号                                           | ≣ ▼                                               | 全部 ~ 请输入关键语                                            | 酒<br>)<br>Q                                      |
| 88 | <b>我的服务</b> 科技创新券 仪器共享 <b>我的科淘</b> 店铺管理                                                                        | ,<br>, |                                                   |                                                   | (19) (19) (19) (19)                                    |                                                  |
|    | <ul> <li>开店申请</li> <li>完善资料</li> <li>案例管理</li> <li>新闻管理</li> <li>我卖出的产品</li> <li>特惠管理</li> <li>产品管理</li> </ul> | 我的原    | <ul> <li>議 基本信息(100%)</li> <li>发布新闻(0)</li> </ul> | 完善信息>> 反布案例(1) ●●●●●●●●●●●●●●●●●●●●●●●●●●●●●●●●●● | 我的产品         ②       仪器设备(30)         ③       人才与培训(1) | <ul> <li>马上发布产品 査看全部&gt;&gt;</li> <li></li></ul> |

卖家中心页面

### 店铺开设申请通过后生成店铺页面,按3.3节要求填报的科研仪器设备将显示在该页面。

| O | 国家纳米技术与工程研究院<br>信用度: ① 机构标识: ② ③ ⑤<br>产品数:85 订单数:13 ★ 303051 |      | 全部 产品 机构<br>Q、知识产权 | 需求   | 搜索 |  |
|---|--------------------------------------------------------------|------|--------------------|------|----|--|
|   | 首 页 机构简介 人                                                   | 资质荣誉 | 服务案例               | 新闻动态 |    |  |
|   | 全方                                                           | 位战略  | 各合作                |      |    |  |

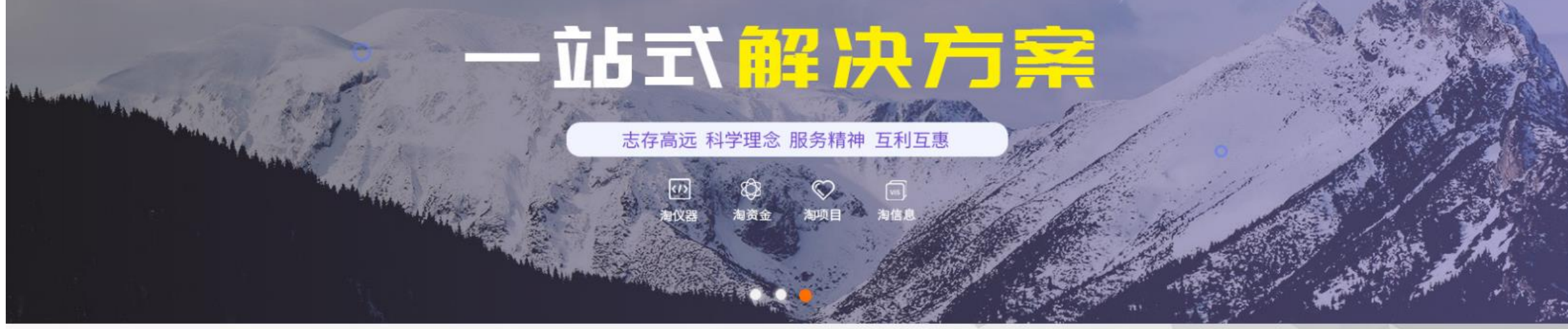

**仪器设备** — INSTRUMENT AND EQUIPMENTS —

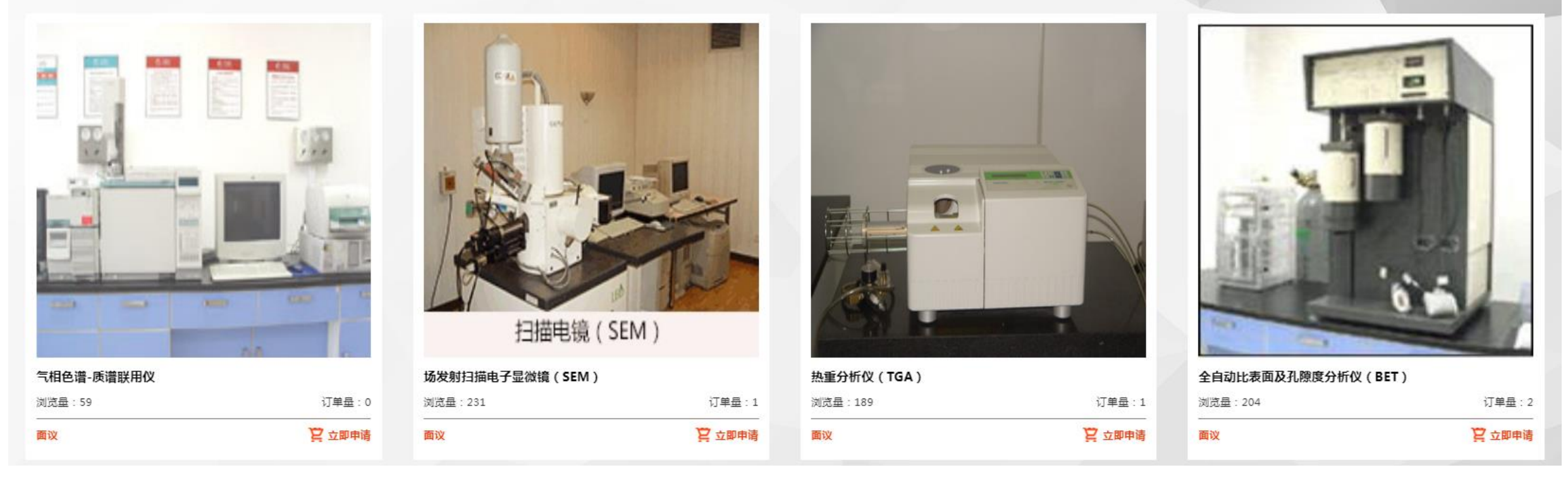

服务店铺首页

### 3.3 成为大型科研仪器管理单位

登录成功后在卖家中心页面左侧导航栏选择【我的服务】-【仪器共享】,进入大型科研仪

器开放共享管理服务系统。

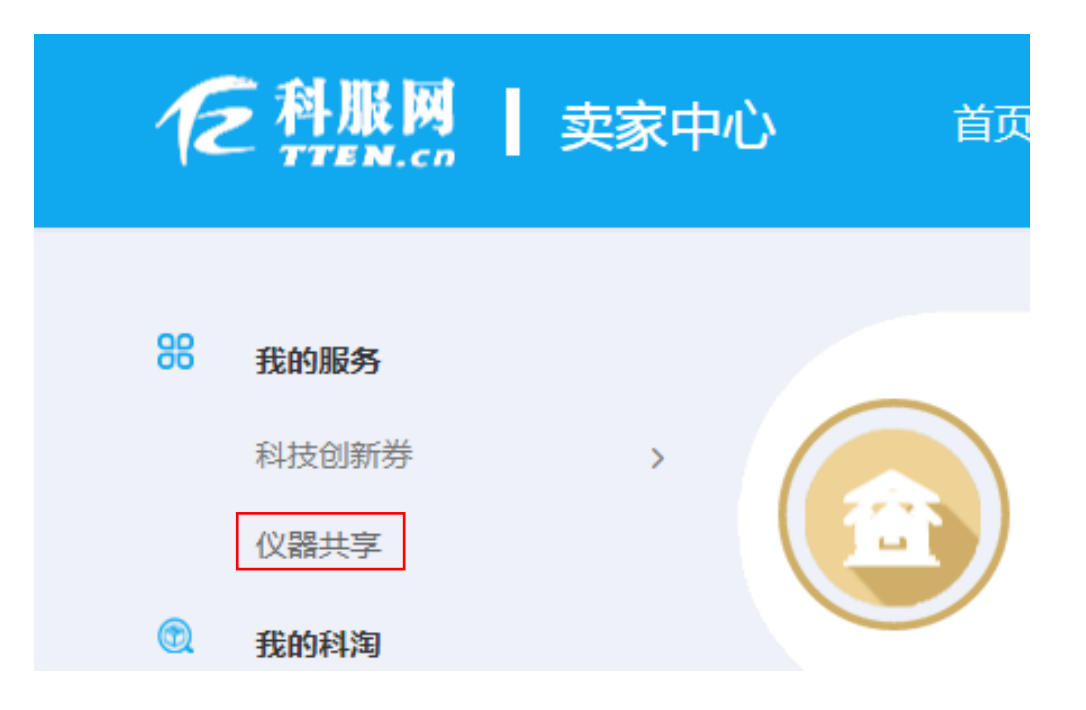

系统首页包含了各功能操作的快捷通道以及仪器设备各个状态的数量统计。

| 6           |      |          | ➡ 天津市大型科研仪器开放共享平台 C               |      |                                  |                        |                       | <u>©</u>               |     |
|-------------|------|----------|-----------------------------------|------|----------------------------------|------------------------|-----------------------|------------------------|-----|
| C           | • 您好 |          | ◆ 平台首页                            |      |                                  |                        |                       |                        | > ~ |
|             |      | •        |                                   |      |                                  |                        | 资料下载                  |                        |     |
| 1           | 平台首页 |          | 单位信息管理<br>补充单位基本信息是认定成为大仪管理单位的第一步 |      | <b>共享管理制度</b><br>大仪管理单位需要拥有完善的共同 | 享管理制度体系                | 天津市大型科研<br>2023-05-06 | 仪器开放共享平台填报信息字段说明       |     |
|             | 单位管理 | <b>•</b> | 单位基本信息已通过管理员审核<br>                | 100% | 信息填报中                            | 0%                     | 天津市大型科研<br>2023-05-06 | 仪器开放共享平台管理单位填报指南(V1.0) |     |
| E<br>E      | 仅蕃信息 |          |                                   |      |                                  |                        | 2020 00 00            |                        |     |
|             | 考核评价 |          |                                   |      |                                  | •                      |                       |                        |     |
| =           | 资产数据 |          | 新增仪器信息<br>通过在线填报方式添加仪器            | 导通过模 | 之 <b> </b>                       | 导出仪器信息<br>以Excel文件导出仪器 | 言息                    | 更新仪器信息<br>修改已填报仪器信息字段  |     |
| N           | 状态监控 |          |                                   |      |                                  |                        |                       |                        |     |
| <u>.111</u> | 统计分析 |          | )                                 |      | <b>***</b>                       | t]                     |                       | <u>htt</u>             |     |
|             |      |          | 新增服务信息                            | 垣    | 报考核报告                            | 资产数据关照                 | ÷                     | 仪器统计分析                 |     |

| 补充科研仪器服                    | 务记录数据           | 按年度报送共享考核报告                   |                        | 确保仪器资产平台应入尽入               |                | 查看仪器分布及对外服务情况                    |                |
|----------------------------|-----------------|-------------------------------|------------------------|----------------------------|----------------|----------------------------------|----------------|
| •                          | •               | $\sim$                        |                        | ۴                          | }              | 1                                |                |
| <b>已认定仪器</b><br>Identified | <b>21</b><br>台套 | <b>未提交仪器</b><br>Not Submitted | <b>0</b><br>台套         | <b>被驳回仪器</b><br>Rejected   | <b>0</b><br>台套 | <b>子单位提交待审</b><br>To be reviewed | <b>0</b><br>台套 |
|                            |                 | Copyri                        | ght © 2010-2023 天津市大型系 | 科研仪器开放共享平台 All rights rese | erved.         |                                  |                |

开店申请页面

### 3.3.1 单位基本信息填报

点击左侧导航栏【单位管理】,选择【基本信息】功能菜单进入单位基本信息填报页面。 用户名称、单位名称、统一社会信用代码将自动读取用户开设店铺时提交的单位信息,如需修 改请回到科服网卖家中心页面,选择【我的账号】【安全认证】,点击重新认证,修改单位基本 信息。单位基本信息提交后需要平台管理员审核,请随时关注审核意见,退回后及时修改。

|              |         |   | <b>三</b> 天津市大型和 | 科研仪器开放共享平台                 | C C         |    |                  |         |       |     |
|--------------|---------|---|-----------------|----------------------------|-------------|----|------------------|---------|-------|-----|
| C            | ● 您好    |   | < ● 平台首页        | <ul> <li>基本信息 ×</li> </ul> |             |    |                  |         |       | > ~ |
|              |         |   | 单位基本信息          |                            |             |    |                  |         | 状态:待损 | 是交  |
| 1            | 平台首页    |   |                 | 田内々物                       |             | 1  | * # <i>+ ≠ ↓</i> | 注約)形です  |       |     |
| 2            | 单位管理    | • |                 | * 单位名称                     |             |    | * 电话             | 请输入电话   |       |     |
| Г            | > 基本信息  |   |                 | * 统一社会信用代码                 |             |    | * 手机             | 请输入手机号码 |       |     |
|              | >管理制度   |   |                 | * 上级行政主管部门                 | 请输入上级行政主管部门 | •  | * 传真             | 请输入传真   |       |     |
|              | > 子单位管理 |   |                 | * 单位属性                     | 请选择单位属性     | ~  | * 电子邮箱           | 请输入电子邮箱 |       |     |
| þ            | 仪器信息    |   |                 | * 在线服务平台网址                 | 请输入在线服务平台网址 |    | * 通讯地址           | 天津市     | ~     |     |
| 0            | 服务信息    |   |                 | * 单位简介                     | 请输入单位简介     |    |                  | 天津市     | ~     |     |
| ⊞            | 考核评价    |   |                 |                            |             |    |                  | 请选择区县   | ~     |     |
| <b>.</b>     | 资产数据    |   |                 |                            |             | h  |                  | 请输入街道信息 |       |     |
|              |         |   |                 | * 邮政编码                     | 请输入邮政编码     |    | logo图片           | ▲上传图片   |       |     |
|              | 状态监控    |   |                 | * 是否报备海关共享资格               | 否           | ~  |                  |         |       |     |
| <u>lılıl</u> | 统计分析    |   |                 |                            |             | 保存 | 提交               |         |       |     |
|              |         |   |                 |                            |             |    |                  |         |       |     |

#### 单位基本信息填报页面

| 科  | 服网首页                |      |           |             | [200010 | [] 退出]              | Q 我是买家             | 🖂 我是卖家                        | 67 在线客服          | ♀ 网站导航 |
|----|---------------------|------|-----------|-------------|---------|---------------------|--------------------|-------------------------------|------------------|--------|
| 1  | そ<br>科服网<br>TTEN.co | 卖家中心 | ) 首页      | 我的帐号 ▼      |         |                     | 全部 > 请             | 輸入关键词查询                       |                  | Q      |
| 98 | 我的服务                |      | >> 安全认证   |             |         |                     |                    |                               |                  |        |
|    | 科技创新券               | >    | 🛄 手机未认证   | 立即认证        |         |                     | L                  |                               |                  |        |
|    | 大型仪器认定<br>大型仪器      | ~    | 🔜 邮箱未认证   | 立即认证        |         |                     | \$ 51120110        | 141                           | 7755             |        |
| ٢  | 我的科淘                |      | 💿 微信未认证   | 立即认证        |         |                     | 营业执照\法人词           | 正书 查看附件 上 作                   | Ę                |        |
|    | 店铺管理                | >    | 🏪 单位已认证   |             | 重新认证    | $ \longrightarrow $ | 请上传带有统-<br>书扫描件,大小 | —社会信用代码的营业协<br>2M以内,格式为jpg、pc | 如照/法人证<br>lf、png |        |
|    | 我卖出的产品              |      | 系统发送单位认证审 | 谢核结果至认证手机号, | 请注意查收!  |                     |                    | 确定                            |                  |        |
|    | 特惠管理                |      |           |             |         |                     |                    |                               |                  |        |

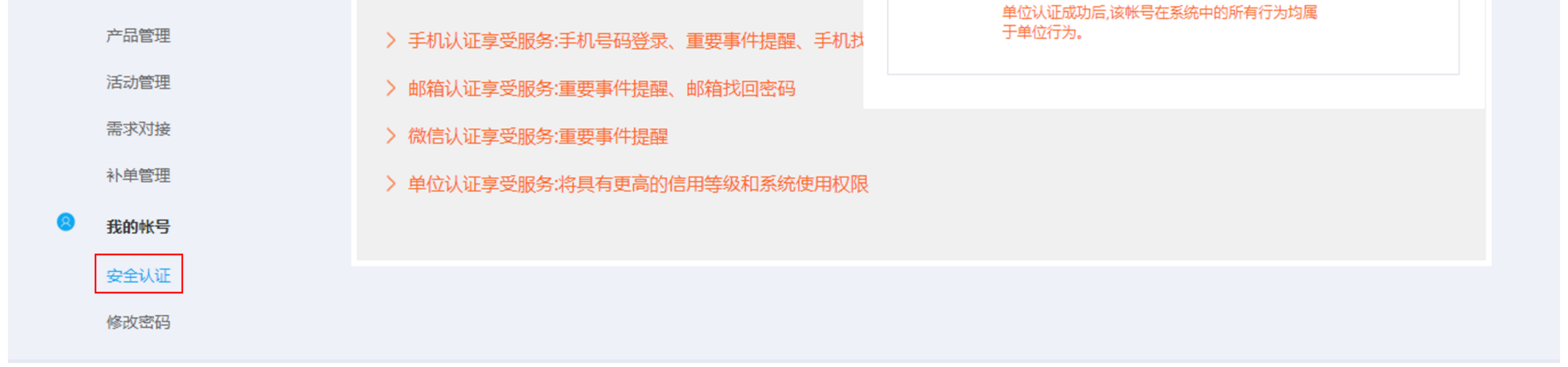

卖家中心-单位认证信息修改页面

### 3.3.2 单位管理制度填报管理

点击左侧导航栏【单位管理】,选择【管理制度】功能菜单进入单位管理制度填报页面,

如下图所示,列表中显示本单位已填报的共享管理制度信息。

|                                        | <u></u> | <b>注津市大型科研仪器开放共享</b> | 平台 C       |                 |            |            |      | <b>e</b> |     |
|----------------------------------------|---------|----------------------|------------|-----------------|------------|------------|------|----------|-----|
|                                        | < • :   | 平台首页 • 基本信息 ×        | ● 管理制度 ×   |                 |            |            |      |          | > ~ |
|                                        | 共享管     | 理制度列表                |            |                 |            |            |      | 新增制      | 度文件 |
| ┥ 平台首页                                 | 序号      | 制度名称                 | 制度编号       | 关键字             | 发布日期       | 实施时间       | 填报状态 | 操作       |     |
| 😗 单位管理 🔺                               | 1       |                      | 0100011010 | 부분 (2019] 143 号 | 2023-05-09 | 2023-05-23 | 已提交  | 查看       |     |
| > 基本信息                                 | 2       |                      | CA20241212 | [2019] 143 号    | 2023-05-09 | 2023-05-23 | 审核通过 | 查看 修改 作废 |     |
| >管理制度                                  | 3       |                      |            | (2019] 143 号    | 2023-04-05 | 2023-04-01 | 申请作废 | 查看       |     |
| > 子单位管理                                | 4       | 二                    |            | [2019] 143 号    | 2023-04-05 | 2023-04-25 | 未提交  | 查看修改删除   |     |
| □□□□□□□□□□□□□□□□□□□□□□□□□□□□□□□□□□□□□□ |         |                      |            |                 |            |            |      |          |     |
|                                        |         |                      |            |                 |            |            |      |          |     |
| ❷ 服务信息                                 |         |                      |            |                 |            |            |      |          |     |
| ■ 考核评价                                 |         |                      |            |                 |            |            |      |          |     |
| 💼 资产数据                                 |         |                      |            |                 |            |            |      |          |     |
| 🏓 状态监控                                 |         |                      |            |                 |            |            |      |          |     |
| <u>山</u> 统计分析                          |         |                      |            |                 |            |            |      |          |     |

单位管理制度管理页面

### 1) 新增管理制度

点击【新增制度文件】按钮,在弹出页面中填写管理制度相关信息,具体信息包含:制度

名称、制度编号、发布日期等。

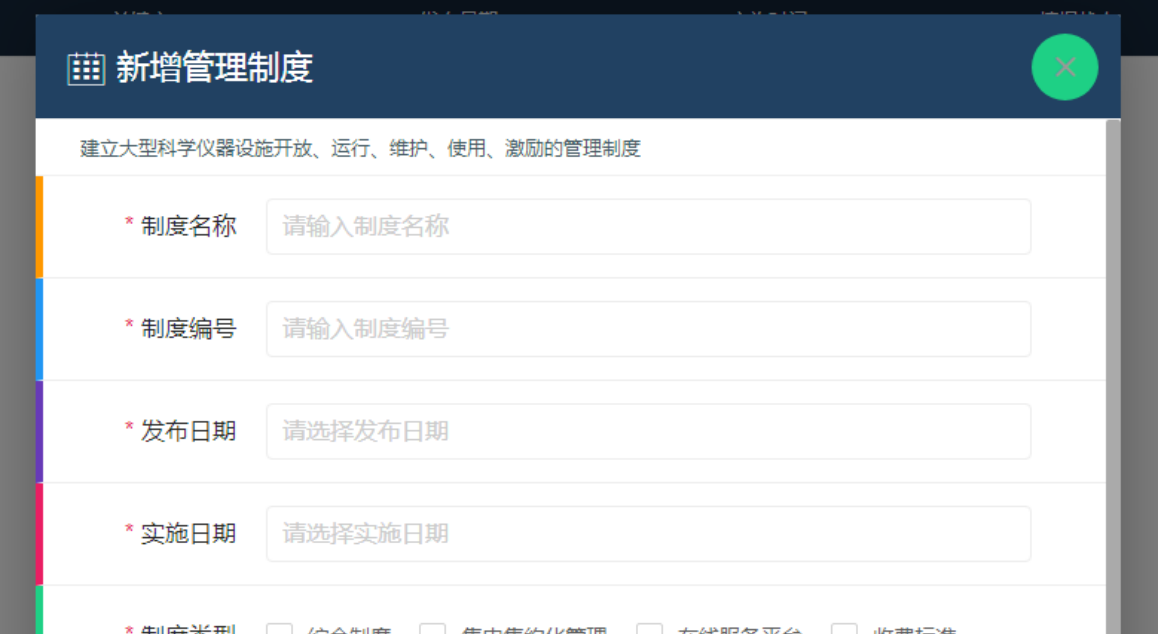

| 制度失望   | 综合制度     集中集到化管理     在线服务半台     收费标准       人员队伍     购置统筹     绩效考核     科研设施     其他 |
|--------|-----------------------------------------------------------------------------------|
| * 关键词  | 请输入关键字                                                                            |
| * 制度摘要 | 请输入制度摘要                                                                           |
| * 附件   | ▲ 选择文件 未选择任何文件                                                                    |
|        | 保存 提交                                                                             |

其中附件只能是 PDF 格式文件,点击【选择文件】即可上传附件,所有信息填写完成后

点击"提交"按钮后将提交该条管理制度信息至平台管理员审核。

# 2)修改管理制度

管理制度通过审核后可点击【修改】按钮,修正信息后将重新提交管理员审核。

# 2)修风官理制员

3)删除管理制度

支持删除状态为"未提交"状态的管理制度信息。

### 4) 报废管理制度

点击【作废】按钮填写理由后可申请作废已被平台审核通过的共享管理制度信息。

### 3.3.3 科研仪器设备填报管理

科研仪器填报状态分为以下几种:

填报中:管理单位正在填写,还未提交的仪器;

审核驳回:管理单位上报至共享平台被管理员退回的仪器;

已提交:管理单位提交上报到共享平台等待管理员审核的仪器;

50 万以下仪器:原值 50 万元以下的仪器,审核通过变更为此状态;

不对外提供服务:原值 50 万元以上但无法对外服务的仪器,审核通过变更为此状态;

认定通过:原值 50 万元以上且可对外提供服务的仪器,审核通过后变更为此状态;

申请报废:提交报废申请变更为此状态;

报废:仪器报废申请平台审核通过后变更为此状态。

点击左侧导航栏【仪器信息】,选择【科研仪器设备】功能菜单进入科研仪器设备管理页

#### 面, 仪器设备列表页面提供了仪器信息筛选查询功能。

|                                        | ≖ ₹   | 津市大型科研仪器开放共享平   | 台 C                 |             |                |            |           | 6                |
|----------------------------------------|-------|-----------------|---------------------|-------------|----------------|------------|-----------|------------------|
|                                        | < • 3 | 平台首页 • 科研仪器设备 × |                     |             |                |            |           | > ~              |
|                                        | 科研仪   | 器设备查询           |                     |             |                |            |           |                  |
| 🛃 平台首页                                 | 仪器    | 设备名称 请输入仪器设备名称  | 仪器资产编号              | 輸入仪器资产编号    | 信息填报状态 请选择信息填报 | ズ态 ▼       |           |                  |
| 43 4 4 4 4 4 4 4 4 4 4 4 4 4 4 4 4 4 4 | 仪器    | 设备归属 请选择仪器设备归属  | ▼ 仪器原值区间 译          | 5选择仪器原值区间 ▼ | 査询             |            |           |                  |
| □ 仪器信息 ▲                               | 科研仪   | 器设备列表           |                     |             |                | 新增仪器       | 北国南新 北国导出 | <b>身出图片 批量导入</b> |
| > 科研仪器设备                               |       |                 |                     |             |                |            |           |                  |
| > 科研仪器设施                               | 序号    | 仪器名称            | 规格型号                | 资产编号        | 仪器原值 ( 万元 )    | 建账日期       | 填报状态      | 操作               |
| 0 服务信息                                 | 1     | 高分辨率液相色谱质谱仪     | Q Exactive plus     | 203012492   | 549.3          | 2021-04-14 | 认定通过      | 查看修改报废           |
|                                        | 2     | 全自动蛋白质印迹定量分析仪   | PROTEINSIMPE        | 203010103   | 138.27         | 2018-12-07 | 认定通过      | 查看 修改 报废         |
| Ⅲ 考核评价                                 | 3     | 遗传分析仪           | 3130                | 203011588   | 122.39         | 2005-10-08 | 认定通过      | 查看修改报废           |
| 韋 资产数据                                 | 4     | 细胞成像微孔板检测系统     | CYTATION5           | 203010441   | 68             | 2016-09-27 | 认定通过      | 查看修改报废           |
| 🔰 状态监控                                 | 5     | 激光共聚焦显微镜        | TCS SP8             | 203010044   | 249            | 2019-08-29 | 认定通过      | 查看 修改 报废         |
| 山 统计公析                                 | 6     | 活体双光子显微镜        | Ultima Investigator | 203010208   | 368            | 2017-12-15 | 认定通过      | 查看修改报废           |
| 10 LL 11 01                            | 7     | 分选型流式细胞仪        | FACSAriaIII         | 203010043   | 345            | 2019-08-29 | 认定通过      | 查看修改报废           |
|                                        | 8     | 多通道电生理仪         | plexon-opx          | 203012697   | 78.5           | 2022-06-22 | 认定通过      | 查看修改报废           |
|                                        | 9     | 超速离心机           | OPTIMAXE-100        | 203010042   | 79.05          | 2019-08-29 | 认定通过      | 查看修改报废           |
|                                        | 10    | 倒置研究性显微镜        | TiU                 | 203011091   | 25.08          | 2012-01-12 | 50万以下仪器   | 查看修改删除           |
|                                        | <     | 1 2 > 到第 1 页 确  | 定 共18条 10条/页 ✔      |             |                |            |           |                  |
|                                        |       |                 |                     |             |                |            |           |                  |

Copyright © 2010-2023 天津市大型科研仪器开放共享平台 All rights reserved.

科研仪器设备管理页面

### 1)新增科研仪器设备

科研仪器设备是指可用于开展科学研究和技术开发等科技创新活动的科学仪器和实验设施。填报内容可参见《天津市大型科研仪器开放共享平台填报信息字段说明》。

#### ① 单条录入

在科研仪器设备管理页面点击【新增仪器】按钮进入科研仪器设备填报页面,按"基本信息""功能指标""联系信息"分别填报科研仪器设备的各项信息字段,其中有\*标记的选项 为必填字段,填报完成后,如确认数据无误可直接点击【提交】按钮,提交至平台管理员审核, 审核期间不可修改;如数据有待修改完善,则可点击【保存】按钮,暂时保存数据。 提示:"海关监管情况"选项的默认状态为否,如用户选择是,则需填写海关监管情况基

### 本信息。

|                     | 三 天津市大型科研仪器开放共享 <sup>3</sup> |                                          |                                  |                    | <u>o</u> ==== |
|---------------------|------------------------------|------------------------------------------|----------------------------------|--------------------|---------------|
|                     | く ● 平台首页 ● 科研仪器设备 ×          |                                          |                                  |                    | > ~           |
|                     | 新增科研仪器设备                     |                                          |                                  |                    | - 🗆 ×         |
| ┥ 平台首页              | 基本信息 功能指标 联系信机               | 3                                        |                                  |                    |               |
| ④ 单位管理              | * 仪器设备名称                     | 请输入仪器设备名称                                | 英文名称                             | 请输入英文名称            |               |
| <mark>回</mark> 仪器信息 | ▲ * 所在单位仪器资产编号               | 请输入所在单位仪器资产编号                            | * 所属资源载体                         | 请选择所属资源载体          | -             |
| > 科研仪器设备            | * 所属单位内部门                    | 请输入所属单位内部门                               |                                  |                    |               |
| > 科研仪器设施            | * 年有效工作机时(小时)                | 请输入年有效工作机时                               | * 产地                             | 请选择产地              | -             |
| 2 服务信息              | * 年对外服务机时(小时)                | 请输入年对外服务机时                               | * 生产制造商                          | 请输入生产制造商           |               |
|                     | * 设备分类                       | 请选择大类                                    | * 仪器设备类别                         | 清选择仪器设备类别          | ~             |
| Ⅲ 考核评切              |                              | 请选择中类                                    | * 仪器设备来源                         | 清选择仪器设备来源          | v             |
| 💼 资产数据              |                              | 请选择小类                                    | * 规格型号                           | 请输入规格型号            |               |
| 🔰 状态监控              | * 是否在海关监管年限内                 | 否                                        | * 原值 ( 万元 )                      | 请输入原值              |               |
| <u>ⅠⅠⅠ</u> 统计分析     | * 是否共享对外提供服务                 | 문 🔹                                      | * 通讯地址                           | 请选择省份              | -             |
|                     | * 建账日期                       | 请选择建账日期                                  |                                  | 请选择市               | -             |
|                     | * 图片                         | ▲上传图片                                    |                                  | 请选择区县              | -             |
|                     |                              |                                          |                                  | 请输入街道信息            |               |
|                     |                              |                                          |                                  |                    |               |
|                     |                              | 保存                                       |                                  |                    |               |
|                     |                              |                                          |                                  |                    |               |
|                     |                              | <b>保存</b><br>Copyright © 2010-2023 天津市大型 | 下一步<br>科研仪器开放共享平台 All rights re: | 请输入街道信息<br>served. |               |

科研仪器设备填报页面

### ② 批量录入

在科研仪器设备管理页面点击【批量导入】按钮进入科研仪器设备批量导入页面,如是首

次使用该功能请下载"操作说明"。

| 批量导入                              | $-\Box \times$ |
|-----------------------------------|----------------|
| 请按照模板整理数据后上传zip格式的压缩包,文件结构如下:<br> | 下载模板<br>操作说明   |
| 要导入的文件:                           |                |

#### 科研仪器设备批量导入页面

具体操作流程如下:

● 点击【下载模板】获取本单位科研仪器信息批量导入 Excel 模板文件

补充和完善模板文件中的数据,其中设备仪器来源、产地国别、仪器分类编码、主要
 学科领域、安放地址(安放地址-省、安放地址-市、安放地址-区县、安放地址-街道)等字段
 请对照"操作说明"附件1至6中的数据规范填写

● 将仪器图片存入一个文件夹中(不包含 Excel 文件,文件夹名称可自定义),并与 Excel

文件一同压缩为一个 zip 格式的文件

| 刻录 | 新建文件夹 |     |                     |   |  |
|----|-------|-----|---------------------|---|--|
|    |       |     | 1                   |   |  |
|    |       | vis |                     |   |  |
|    |       |     | 添加到压缩文件(A)…         | 2 |  |
|    |       |     | 添加到 "新建文件李 zin" (T) |   |  |

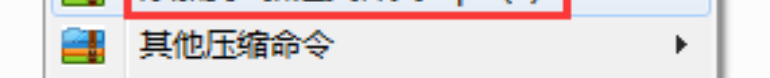

- 点击【选择文件】, 选中 zip 文件后点击【导入】
- 若符合报送要求,数据将保存到数据库中,系统提示上传成功;若不符合报送要求,

系统提示详细的错误信息,用户修改后可重新上传

| 错误行 | 错误信息               |
|-----|--------------------|
| 第3行 | 仪器分类编码格式不正确!图片不存在! |
| 第4行 | 所属资源载体类型格式不正确!     |

● 数据上传成功后,科研仪器设备填报状态变更为"已提交",直接提交至平台管理员审

核

提示: 新增大型科研仪器数据时, 若该仪器没有隶属关系,则"所属资源载体类型"字

段空缺不填,"所属资源载体内部编号"字段空缺不填;若该仪器有隶属关系,则"所属资源 载体类型"字段填写"重大科研基础设施"或"科学仪器中心","所属资源载体内部编号"字 段填写所属设施或科学仪器中心的内部编号。

提示: Excel 中图片字段, 应填入图片的名称, 例如: instrument.jpg。Excel 中填写的 图片名称需于仪器图片文件夹中的图片一一对应。

### 2)修改科研仪器设备信息

### ① 单条修改

在科研仪器设备管理页面"科研仪器设备列表"中点击仪器数据对应的【修改】按钮进入 修改信息页面。 只有仪器填报状态是"填报中"、"审核驳回"、"认定通过"的仪器数据支持修

改,"认定通过"的仪器修改信息后需重新提交管理员审核。

| 序号 | 仪器名称      | 规格型号       | 资产编号 | 仪器原值 ( 万元 ) | 建账日期       | 填报状态 | 操作       |
|----|-----------|------------|------|-------------|------------|------|----------|
| 1  | 液相色谱质谱联用仪 | TSQ-ENDURA | 1    | 148         | 2017-08-01 | 认定通过 | 查看 修改 报废 |
|    |           |            |      |             |            |      | <b>.</b> |

修改仪器操作流程与新增仪器相似,仪器信息填与完成后可选择保存或提交。

### 2 批量更新

在科研仪器设备管理页面点击【批量更新】按钮进入科研仪器设备批量更新页面,可对已

有仪器数据进行批量更新修改,具体操作流程如下:

- 点击【下载模板】获取本单位科研仪器信息批量更新 Excel 模板文件;
- 在更新模板中保留有修改的仪器条目,无修改仪器条目建议删除(保留在更新模板的

仪器数据提交后状态将统一变更为"已提交"),请注意仪器编号是更新仪器的唯一标识,不 可修改;

● 将有更新仪器图片存入一个文件夹中(不包含 Excel 文件, 文件夹名称可自定义), 并

与 Excel 文件一同压缩为一个 zip 格式的文件, 批量更新时仪器图片若无改变, 可空缺不填;

- 点击【选择文件】, 选中 zip 文件后点击【更新】;
- 若符合更新要求,数据将保存到数据库中,系统提示上传成功;若不符合更新要求,

系统提示详细的错误信息。

● 数据更新成功后,仪器数据填报状态统一变更为"已提交",重新提交至平台管理员审

# 3) 报废科研仪器设备

核。

在科研仪器设备管理页面"科研仪器设备列表"中点击仪器数据对应的【报废】按钮,在 弹出窗口填写报废原因后可申请报废仪器。

| 序号  | 仪器名称          | 规格型号           | 资产编号       | 请填写报废原因 | × | 日期      | 填报状态 | 操作       |
|-----|---------------|----------------|------------|---------|---|---------|------|----------|
| 1   | 专用服务器         | 思腾合力IWT210-4GI | 2022001284 |         |   | 2-07-12 | 认定通过 | 查看 修改 报废 |
| < 1 | ▶ 到第 1 页 确定 共 | t1条 10条/页 ✔    |            |         |   |         |      |          |
|     |               |                |            |         |   |         |      |          |
|     |               |                |            | 确定取     | 消 |         |      |          |

科研仪器设备填报页面

只有仪器填报状态是"认定通过"的仪器数据支持报废,报废时需填写报废原因并提交平

台管理员审核,审核通过后仪器状态变更为"报废"。

# 4) 删除科研仪器设备

在科研仪器设备管理页面"科研仪器设备列表"中点击仪器数据对应的【删除】按钮可删

除该条仪器数据,只有仪器填报状态是"填报中"和"审核驳回"的仪器数据支持删除。

### 5) 科研仪器设备信息导出

在科研仪器设备管理页面点击【批量导出】按钮,可以 Excel 表形式导出本单位名下全部 科研仪器设备信息。

在科研仪器设备管理页面点击【导出图片】按钮,可以压缩包形式导出本单位名下全部科研仪器设备图片。

### 3.3.4 服务信息管理

点击左侧导航栏【单位管理】,选择【服务信息】功能菜单进入单位服务信息管理页面,

如下图所示,列表中显示本单位已填报的服务信息。

|               | 三 天津市大型科研仪器开放共享平        | う <b>台</b> |         |                  |            |      | <b>O</b> |
|---------------|-------------------------|------------|---------|------------------|------------|------|----------|
|               | ✓ ● 平台首页 ● 服务信息 ×       |            |         |                  |            |      | > ~      |
|               | 仪器服务信息查询                |            |         |                  |            |      |          |
| ┥ 平台首页        | <b>仪器设备名称</b> 请输入仪器设备名称 | 委托单位名称 请输  | 入委托单位名称 | 信息填报状态 请选择信息填报状态 | 5. 🔹 🧃     | 重置   |          |
| 🕐 单位管理 🔺      | 心婴吧友广自利丰                |            |         |                  |            |      |          |
| > 基本信息        | 1又奋服务1百态列表              |            |         |                  |            |      | 新頃服务信息   |
| > 管理制度        | 序号服务信息编号                | 仪器名称       | 委托单位    | 收费金额             | 服务结束时间     | 填报状态 | 操作       |
| > 子单位管理       | 1 FW20230412            | 液相色谱质谱联用仪  | 科研机构    | 10000            | 2023-04-19 | 填报中  | 查看 修改 删除 |
| [□] 仪器信息 ▼    | く 1 > 到第 1 页 确定 ま       | 1条 10条/页 🗸 |         |                  |            |      |          |
| 2 服务信息        |                         |            |         |                  |            |      |          |
| 一考核评价         |                         |            |         |                  |            |      |          |
| 😑 资产数据        |                         |            |         |                  |            |      |          |
| ● 状态监控        |                         |            |         |                  |            |      |          |
| <u>山</u> 统计分析 |                         |            |         |                  |            |      |          |
|               |                         |            |         |                  |            |      |          |

科研仪器设备服务信息管理页面

### 1)新增服务信息

在服务记录管理页面点击【新增服务信息】按钮后,首先需要选择可填写服务信息的科研

仪器设备,显示在列表中的仪器设备原值均在50万元以上。

| 序号 | 仪器名称          | 规格型号                | 资产编号      | 仪器原值 (万元) | 建账日期       | 填报状态 | 操作 |
|----|---------------|---------------------|-----------|-----------|------------|------|----|
| 1  | 高分辨率液相色谱质谱仪   | Q Exactive plus     | 203012492 | 549.3     | 2021-04-14 | 认定通过 | 填报 |
| 2  | 多通道电生理仪       | plexon-opx          | 203012697 | 78.5      | 2022-06-22 | 认定通过 | 填报 |
| 3  | 全自动蛋白质印迹定量分析仪 | PROTEINSIMPE        | 203010103 | 138.27    | 2018-12-07 | 认定通过 | 填报 |
| 4  | 遗传分析仪         | 3130                | 203011588 | 122.39    | 2005-10-08 | 认定通过 | 填报 |
| 5  | 细胞成像微孔板检测系统   | CYTATION5           | 203010441 | 68        | 2016-09-27 | 认定通过 | 填报 |
| 6  | 激光共聚焦显微镜      | TCS SP8             | 203010044 | 249       | 2019-08-29 | 认定通过 | 填报 |
| 7  | 活体双光子显微镜      | Ultima Investigator | 203010208 | 368       | 2017-12-15 | 认定通过 | 填报 |
| 8  | 分选型流式细胞仪      | FACSAriaIII         | 203010043 | 345       | 2019-08-29 | 认定通过 | 填报 |
| 9  | 超速离心机         | OPTIMAXE-100        | 203010042 | 79.05     | 2019-08-29 | 认定通过 | 填报 |
| <  | 1 > 到第 1 页 确定 | 共9条 10条/页 ✔         |           |           |            |      |    |

选定设备后点击设备对应的【填报】按钮进入服务信息填报页面,其中"仪器信息"自动 读取科研仪器设备基本信息,查看即可不支持修改,有\*标记的选项为必填字段,填报完成 后,如确认数据无误可直接点击【提交】按钮,提交至平台管理员审核,审核期间不可修改; 如数据有待修改完善,则可点击【保存】按钮,暂时保存数据。

| 仪器信息 <b>服务信息</b> 委托单( | <u>v</u>                                                                                             |           |             |  |
|-----------------------|----------------------------------------------------------------------------------------------------|-----------|-------------|--|
| * 服务方式                | 请选择服务方式                                                                                              | * 实际服务内容  | 请输入实际服务内容   |  |
| * 服务记录内部编号            | 请输入服务记录内部编号                                                                                          | * 服务对象    | 请选择服务对象     |  |
| * 课题名称                | 请输入课题名称                                                                                              | * 服务类型    | 请选择服务类型     |  |
| 课题经费来源                | 请选择课题经费来源    ▼                                                                                       | *服务机时(小时) | 请输入服务机时(小时) |  |
| *课题主要学科领域             | 请选择主要学科领域                                                                                            | * 服务金额(元) | 请输入服务金额(元)  |  |
| * 服务是否签订协议            | 请选择服务是否签订协议    ▼                                                                                     | * 服务开始时间  | 请输入服务开始时间   |  |
| * 是否在单位内使用            | 请选择是否在单位内使用                                                                                          | * 服务结束时间  | 请输入服务结束时间   |  |
| * 用户评价及意见             | <ul> <li>○ 满意</li> <li>○ 基本满意</li> <li>○ 一般</li> <li>○ 不满意</li> <li>() 不满意</li> <li>() 保存</li> </ul> | 下一步       |             |  |
|                       |                                                                                                    |           |             |  |
|                       |                                                                                                    |           |             |  |
|                       |                                                                                                    |           |             |  |
|                       |                                                                                                    |           |             |  |
|                       |                                                                                                    |           |             |  |

2)修改服务信息

服务记录审核后可点击【修改】按钮,修正信息后重新提交管理员审核。

### 3)删除服务信息

支持删除状态为"未提交"状态的管理制度信息。

### 3.4 在线开展服务

登录成功后在卖家中心页面,选择【我的科淘】-【我卖出的产品】进入线上对接服务页

面,可以对企业已申请的科研仪器设备类产品进行查询以及订单查看、受理、反馈等处理操

作。点击【查看详情】链接,可以查看每笔订单的详细情况,以便进行订单处理操作。

| Æ  | 科服网    | 卖家中心 | ) 首页              | 我的帐号,   | •                             | 全部~                    | 请输入关键词查询    | ]  | Q    |
|----|--------|------|-------------------|---------|-------------------------------|------------------------|-------------|----|------|
| 88 | 我的服务   | :    | >> 我卖出的产品         |         |                               |                        |             |    |      |
|    | 科技创新券  | >    | 查询条件              |         |                               |                        |             |    |      |
|    | 大型仪器认定 | >    | <del>立</del> 只米刑・ |         |                               | 1                      | 「畄代太・       |    |      |
|    | 我的科淘   |      | ,叫关王:             | 仪器设备    | ✓ 全部 ✓                        | F.                     | J ₱17,623 • | 全部 | ~    |
| F  | 店铺管理   | >    | 申请时间:             |         | 至                             | <u></u> 곳              | 【家(单位名称):   |    |      |
| L  | 我卖出的产品 |      | 产品名称:             |         |                               |                        | 查询          |    |      |
|    | 特惠管理   |      |                   |         |                               |                        |             |    |      |
|    | 产品管理   |      | 买家(单              | 位名称)    | 产品名称                          | 申请时间                   | 订单状态        | 操作 | 查看详情 |
|    | 活动管理   |      | 大同市杰路照            | 照明有限公司  | 电感耦合等离子体质谱仪(ICP-<br>MS)【产品快照】 | 2023-02-10<br>11:06:54 | 已发送         | 受理 | 查看详情 |
|    | 需求对接   |      | 鲜活果汁工业(           | 天津)有限公司 | 超高效液相色谱仪【产品快照】                | 2017-11-24             | 已评价         |    | 查看详情 |

卖家中心-我卖出的产品页面

### 对"已发送"状态的订单,点击【受理】链接进入受理页面,在该页面可以核对订单信息,

选择受理或不受理操作,受理成功后进入下一环节,不受理的情况需要说明理由。

| 委托单位:测试33                                   | 2023/2/10 11:06:54 |
|---------------------------------------------|--------------------|
| 购买服务:电感耦合等离子体质谱仪(ICP-MS)<br>联系人:测试数据        |                    |
| 联系电话:13514789564<br>联系Email:tei@tpei.com.cn |                    |
| 备注:<br>样品名称:aa<br>样品物量・3                    |                    |
| 送样日期:2023-02-10<br>计划完成日期:2023-02-14        |                    |
|                                             |                    |

| 受理此订单  |          |
|--------|----------|
| 受理     |          |
| 不受理此订单 | <u>4</u> |
| 不受理原因: |          |
|        | 不受理      |

对"已受理"状态的订单,点击【反馈】链接进入反馈页面,在该页面选择服务完成或服务中止操作。输入最终的交易金额,上传服务完成证明材料,点击【服务完成】按钮即线下完成该次服务。服务中止的情况需要说明理由。

### 对"企业已评价"状态的订单,点击【查看详情】链接进入订单页面,在该页面可查

看企业对次服务的满意度评价。